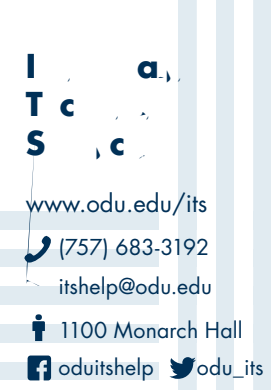

4. In the pop out window, highlight your email signature, right click to **Copy**, then paste it into a new document. Save the document to your backup location (OneDrive, network share, etc.).

| Standard |
|----------|
|          |
|          |
|          |
|          |
|          |
|          |
|          |
|          |
|          |
|          |
|          |
|          |
|          |
|          |
|          |
|          |
|          |
|          |
|          |
|          |
|          |
|          |
|          |
|          |
|          |
|          |
|          |
|          |
|          |
|          |

## How to restore email signatures

- 1. Open Microsoft Outlook.
- 2. Open the document containing your email signature.
- 3. Copy your email signature from the document.
- 4. Switch to Microsoft Outlook, hit Microsoft Outlook on the top and click **Settings**.

| Ű                              | Microsoft Outlook   | File -៤៥ដែ |
|--------------------------------|---------------------|------------|
|                                |                     |            |
| ,                              | ୵୷୶ୄୄୄ୶୲୰୲ୠୠଽ୷      | _          |
|                                | Settings            | σ, -       |
| 1                              | Work Offine         |            |
|                                | Turn Off Pawindars. |            |
|                                | Services            | > .        |
|                                | Hide Outlook        | 8011       |
|                                | Hide Others         | ъжн        |
| mae. O                         | Stow A              | -15        |
| » == 01 <b>a</b><br>> <u>5</u> | -Onit Onlook        |            |